To opt out your information being sent to Equifax's "TWN" (The Work Number):

- 1. Login to the UCPath employee portal: ucpath.universityofcalifornia.edu
- 2. Click Employee Actions
- 3. Click **Personal Information**
- 4. Click My Current Profile
- 5. Click Employment Verification. (on the grey bar the last option on the right side) MY CURRENT UC PERSON PROFILE

| Your profile displays skills, competencies, and accomplishments. Review content detail by navigating through the individual tabs and selecting the item description link. Content that can be upd includes an Edit and Delete button next to each item. |           |           |                              |                         |  |  |  |  |  |
|----------------------------------------------------------------------------------------------------|-----------|-----------|------------------------------|-------------------------|--|--|--|--|--|
| Ð                                                                                                    | •         |           |                              |                         |  |  |  |  |  |
| Qualif                                                                                                    | lications | Education | Oath / Patent Signature Date | Employment Verification |  |  |  |  |  |

6. Student employees: Use the **Student Opt-Out** section. Employees who are not students: Use the **Add new NON-Student Opt-out** section.

| Student Opt-Out                                                                      |  |  |  |  |
|--------------------------------------------------------------------------------------|--|--|--|--|
| There are currently no Student Opt-Out for this profile. Please add one if required. |  |  |  |  |
| Add New Student Opt-Out                                                              |  |  |  |  |
| Non-Student Opt-Out                                                                  |  |  |  |  |

7. Select the **Checkbox** to opt out in the section relevant to you. Either:

| ADD NEW NO          | N-STUDENT ( | OPT-OUT     | ADD NEW S                                             | TUDENT OF    | PT-OUT        |
|---------------------|-------------|-------------|-------------------------------------------------------|--------------|---------------|
| * Effective Date    |             |             | * Effective Date                                      |              |               |
| 03/06/2019          |             |             | 04/27/2023                                            | <b>m</b>     |               |
| Non-Student Opt-Out |             |             | Student Opt-Out                                       |              |               |
|                     |             |             | Last Updated On 04/27/202<br>Last Updated By 10146569 | 23 3:33:42PM |               |
| ОК                  |             | Apply and J | ОК                                                    |              | Apply and Add |

- 8. Click the blue **OK** button.
- 9. Make sure to click the blue **Save** button at the bottom of the page.

| Non-Student Opt-Out         |                       |  |  |  |  |  |  |
|-----------------------------|-----------------------|--|--|--|--|--|--|
| Effective Date              | 03/06/2019            |  |  |  |  |  |  |
| Non-Student Opt-Out         | 2                     |  |  |  |  |  |  |
| Last Updated By             |                       |  |  |  |  |  |  |
| Last Updated On             | 03/06/2019 11:55:12AM |  |  |  |  |  |  |
|                             |                       |  |  |  |  |  |  |
|                             |                       |  |  |  |  |  |  |
| Add New Non-Student Opt-Out |                       |  |  |  |  |  |  |
|                             |                       |  |  |  |  |  |  |
|                             | Save                  |  |  |  |  |  |  |